# **Read & Write for Mac Installation Instructions**

### Security Settings

To avoid this message, there is a setting that will allow Read & Write to be downloaded on your computer

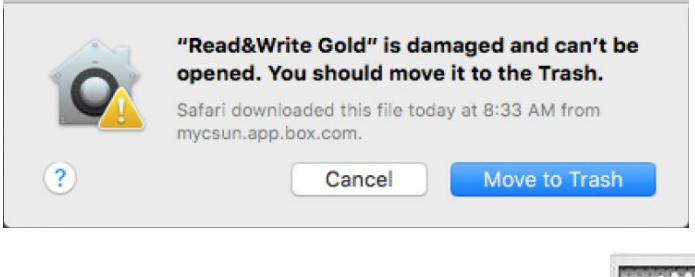

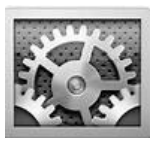

Click on System Preferences

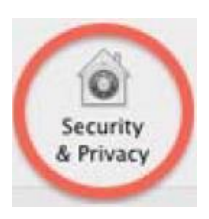

Go to Security & Privacy

Go the **General** Tab & select **Anywhere**, you may need to enter the password for your computer to make changes

Click on Allow from Anywhere when prompted

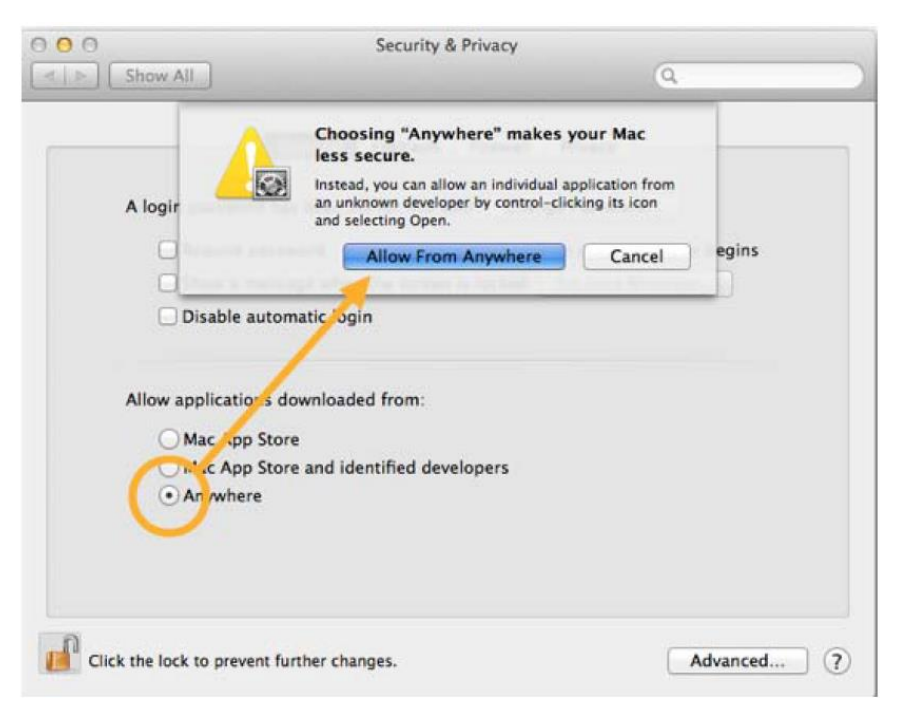

# Downloading

Log into myCSUNBox using your CSUN user ID and password

Look for **Read & Write Gold** and click on each item (a zip file and a PDF file)

Click on each file and download to your computer

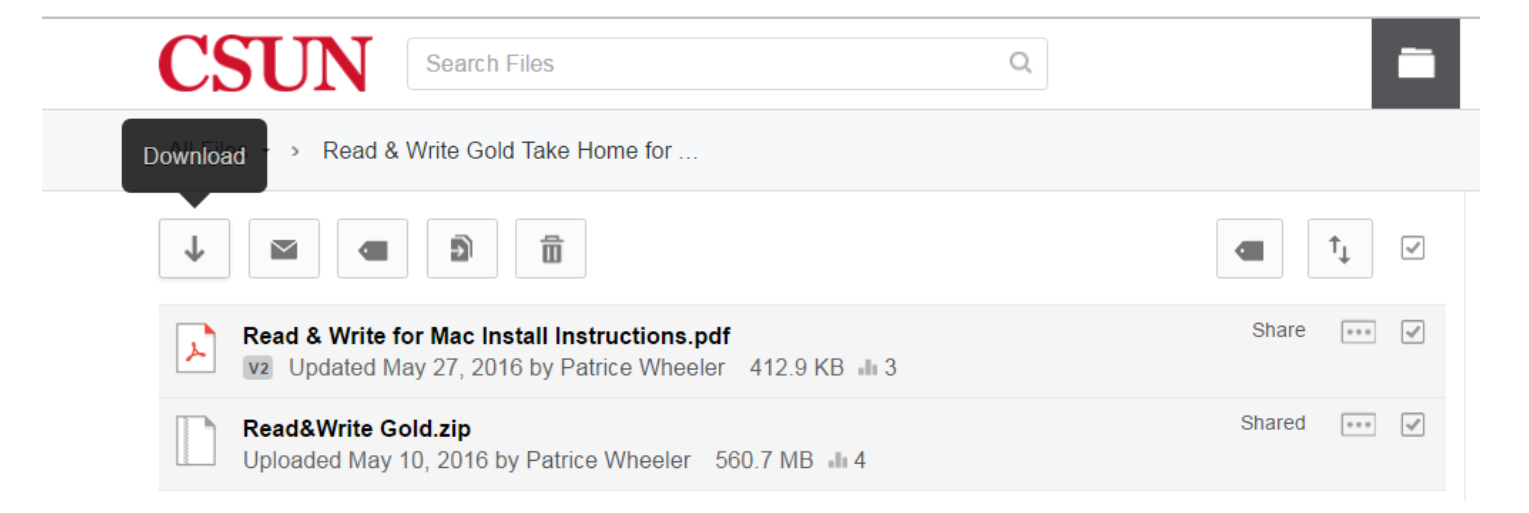

You will see a brief message letting you know the download has begun.

## Installing Read & Write

Once the Take Home copy has been downloaded to your computer

Go to your **Downloads** file folder

#### Select Read & Write Gold and open

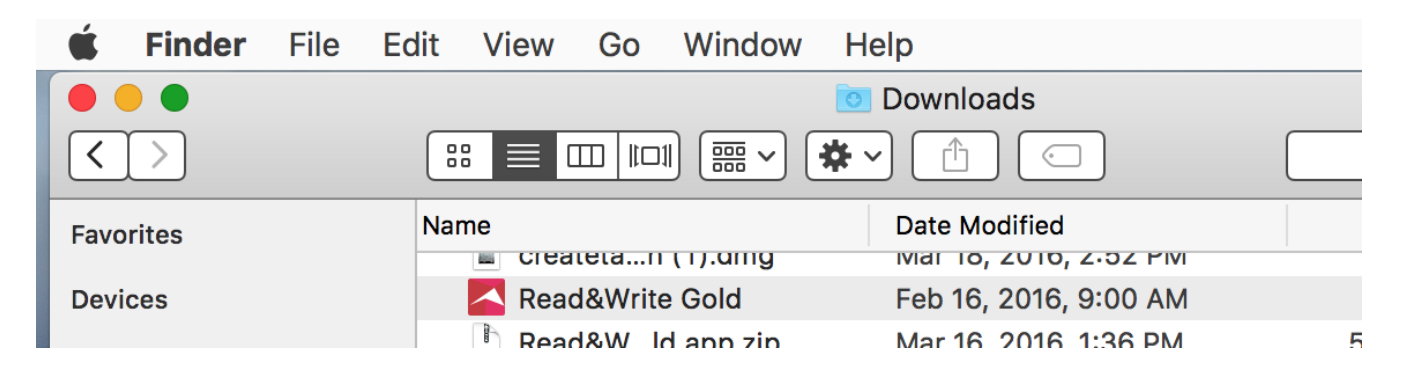

Read & Write will start to load

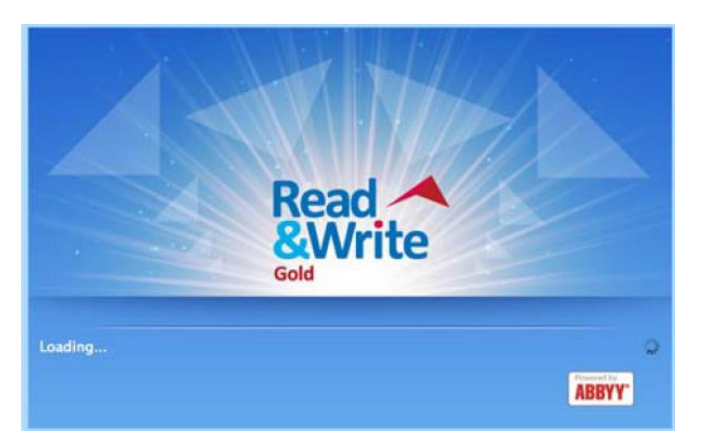

#### Allow Read & Write to accept incoming network connections

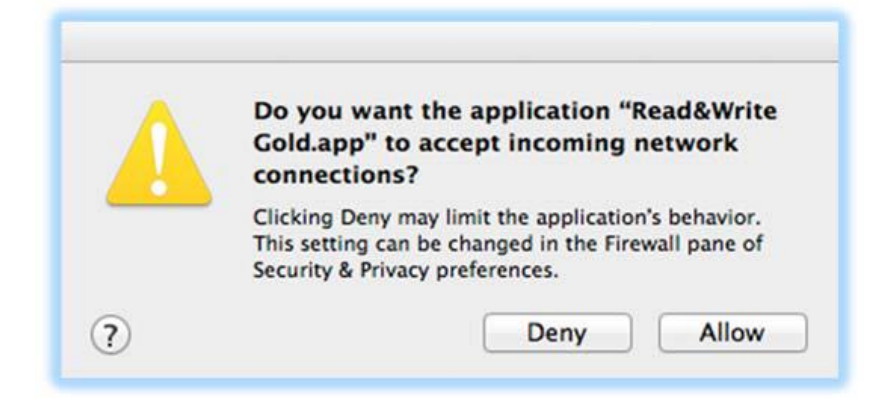

Accept the license agreement and click OK

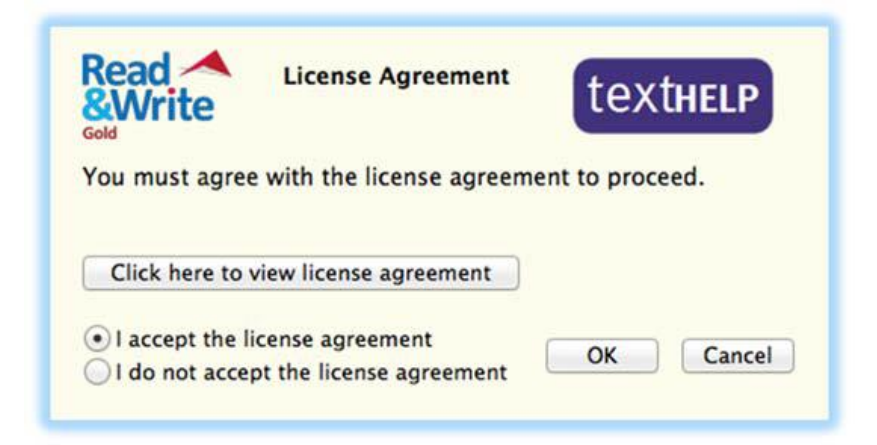

Click the **Activate** button to open the program.

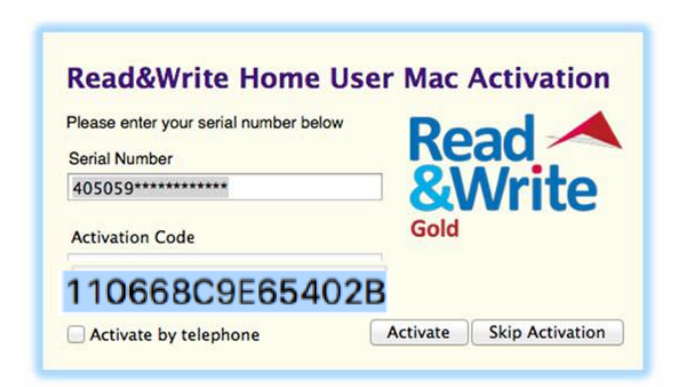

If you click the Activate button and are prompted for an Activation Code, enter the code in blue

When prompted to download **High Quality Voices**, click **Don't Ask** 

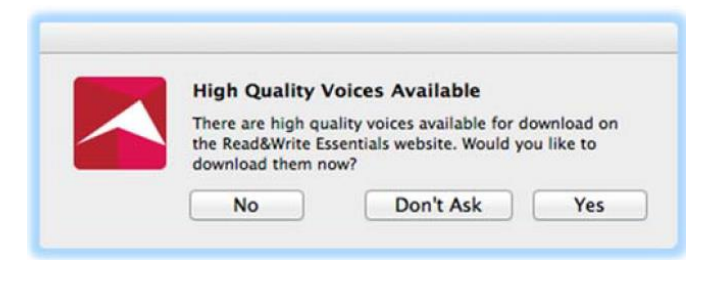

For issues with download/installation or for more information about Read & Write, contact:

Patrice Wheeler at the DRES office in BH 110

Phone: 818-6767-2684 Email: patrice.wheeler@csun.edu